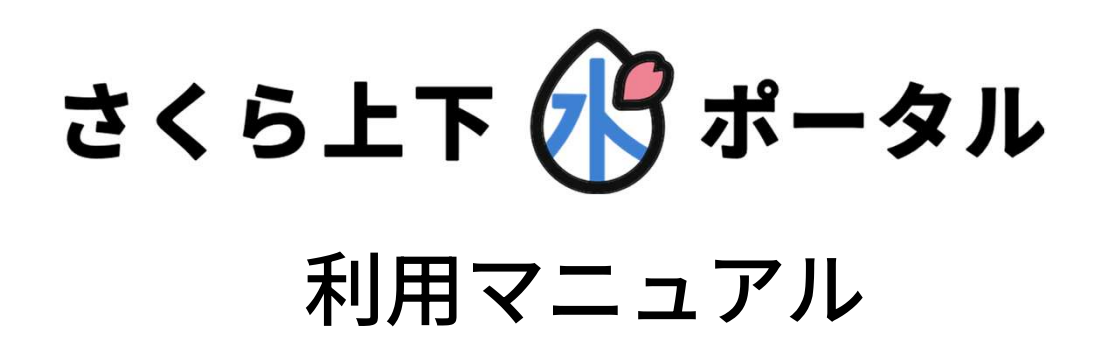

# 目次

| 1.   | ホーム画面          | рЗ  |
|------|----------------|-----|
| 1.1. | 最新の利用情報        | p4  |
| 1.2. | 最新のお知らせ        | p5  |
| 2.   | 支払う画面          | p6  |
| 2.1. | 月のお支払い情報       | p7  |
| 3.   | 利用履歴           |     |
| 3.1. | 使用者情報詳細タブ切替    | p9  |
| 3.2. | 利用履歴グラフ        | p11 |
| 4.   | お支払い方法         | p12 |
| 4.1. | PayPay         | p13 |
| 4.2. | コンビニ決済(ペーパーレス) | p14 |
| 4.3. | 銀行振込(バンクチェック)  | p15 |
| 5.   | お知らせ           | p16 |
| 5.1. | お知らせ詳細         | p17 |
| 6.   | その他            | p18 |
| 6.1. | 登録情報確認         | p19 |
| 6.2. | パスワード変更        | p20 |
| 6.3. | メールアドレス変更      | p21 |
| 6.4. | 登録解除           | p22 |
| 6.5. | 各種手続き          | p23 |
| 6.6. | 特定商取引法に基づく表記   | p24 |
| 6.7. | お問い合わせ         | p25 |
| 6.8. | ログアウト          | p26 |

#### 1. ホーム画面

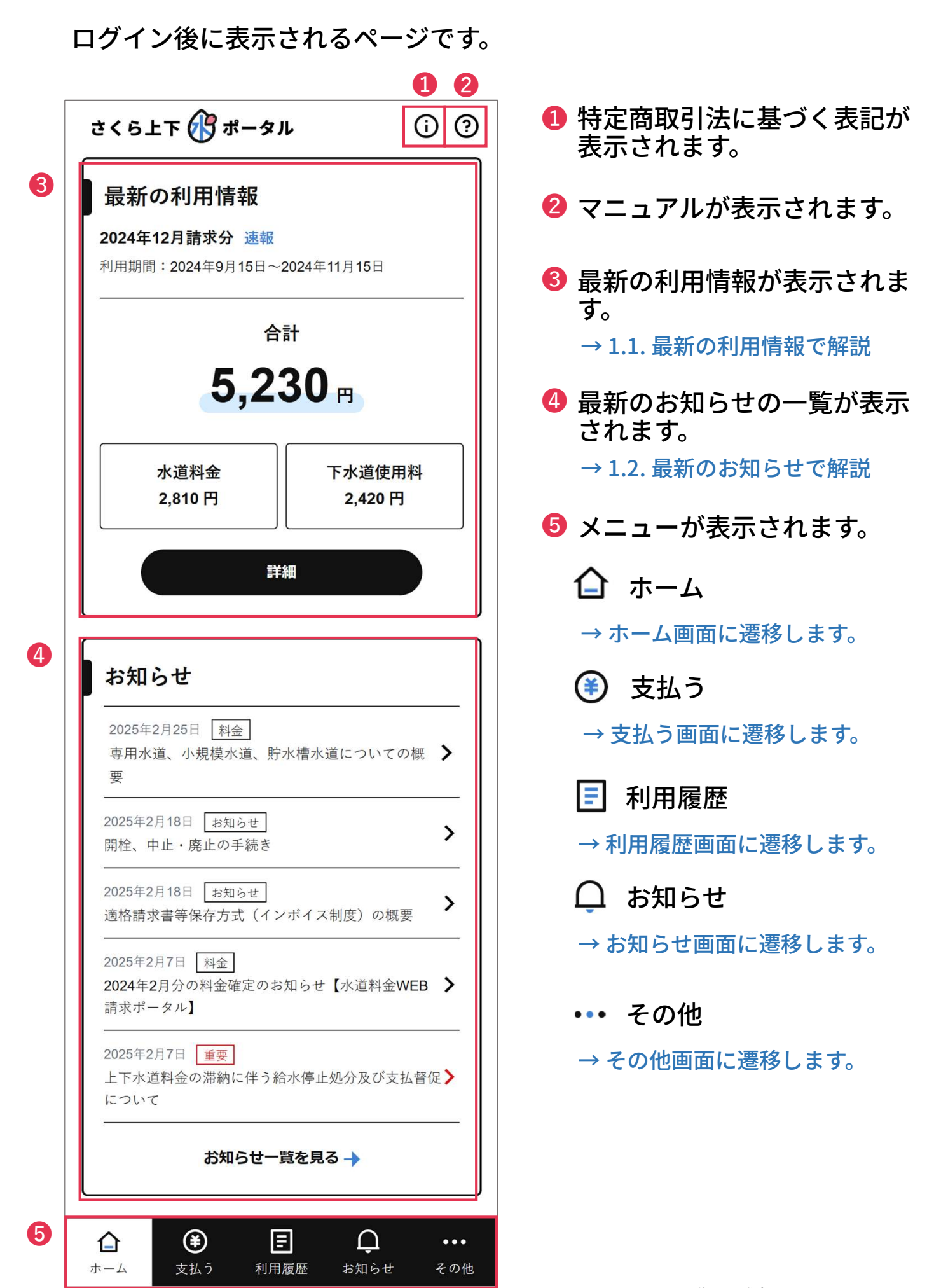

#### 1.1. 最新の利用情報

ログイン後に表示されるページです。

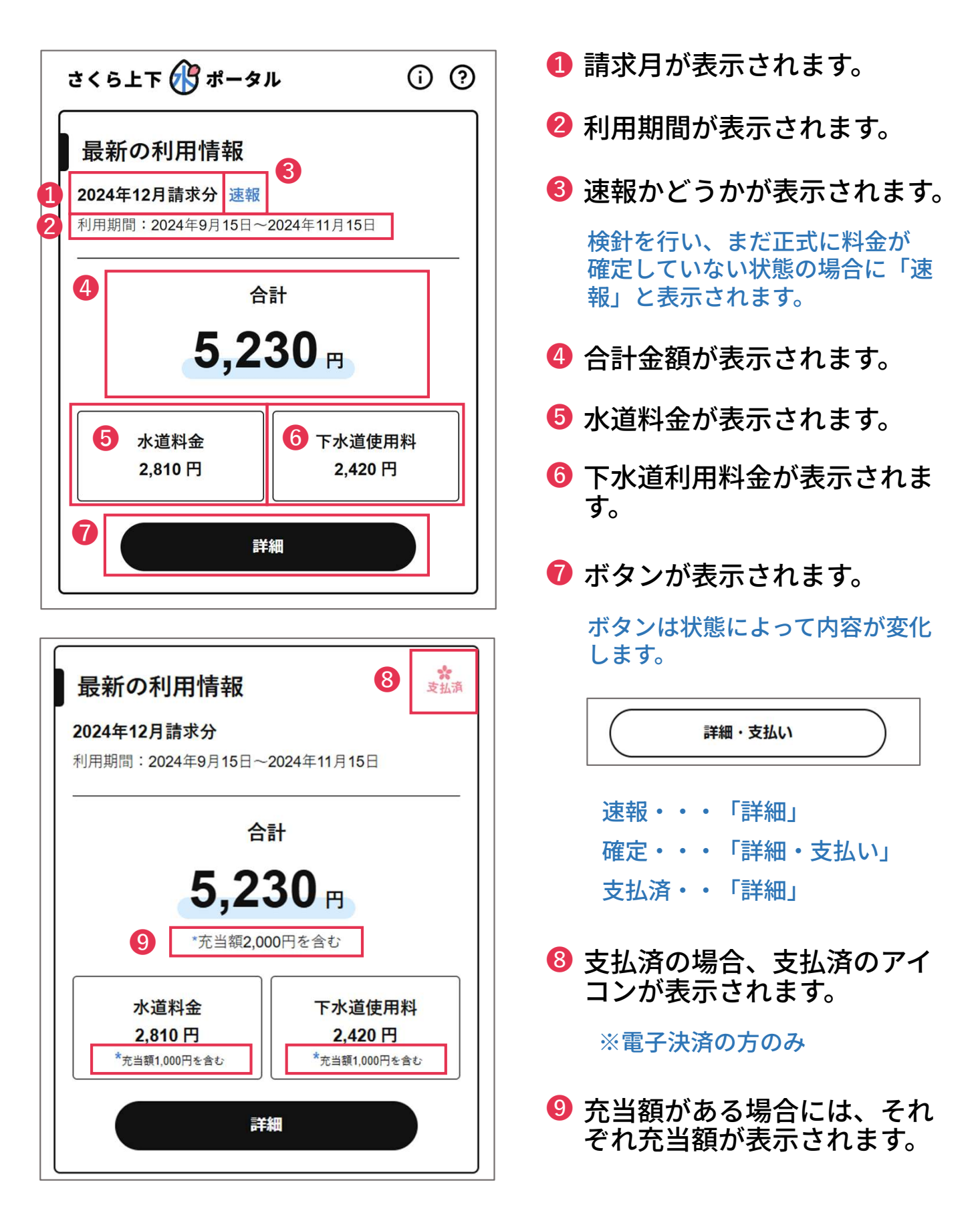

## 1.2. 最新のお知らせ

ログイン後に表示されるページです。

| 2025年2月25日<br>2024年10月分の料会<br>請求ポータル】  | 金<br>3<br>金確定のお知らせ<br>【水道料金WE    | в 🗲 |
|----------------------------------------|----------------------------------|-----|
| 2025年2月18日 お約<br>開栓、中止・廃止の             | 知らせ」<br>9手続き                     | >   |
| 2025年2月18日 おう<br>適格請求書等保存方             | <sup>知らせ</sup><br>ī式(インボイス制度)の概要 | >   |
| 2025年2月7日 料金<br>2024年2月分の料金<br>請求ポータル】 | 確定のお知らせ【水道料金WEB                  | >   |
| 2025年2月7日<br>重要<br>上下水道料金の滞納<br>について   | 」<br>)<br>に伴う給水停止処分及び支払督         | 促 > |

- 1 公開日が表示されます。
- 2 お知らせのタイトルが表示されます。
   クリックすると、お知らせ詳細ページに遷移します。
   → 5.1. お知らせ詳細で解説
   3 カテゴリーが表示されます。

カテゴリーはお知らせによって内 容が変化します。

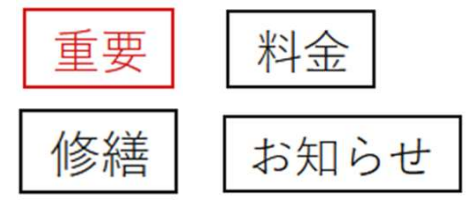

4 お知らせ一覧画面に遷移します。

### 2. 支払う画面

お支払い情報が表示されるページです。

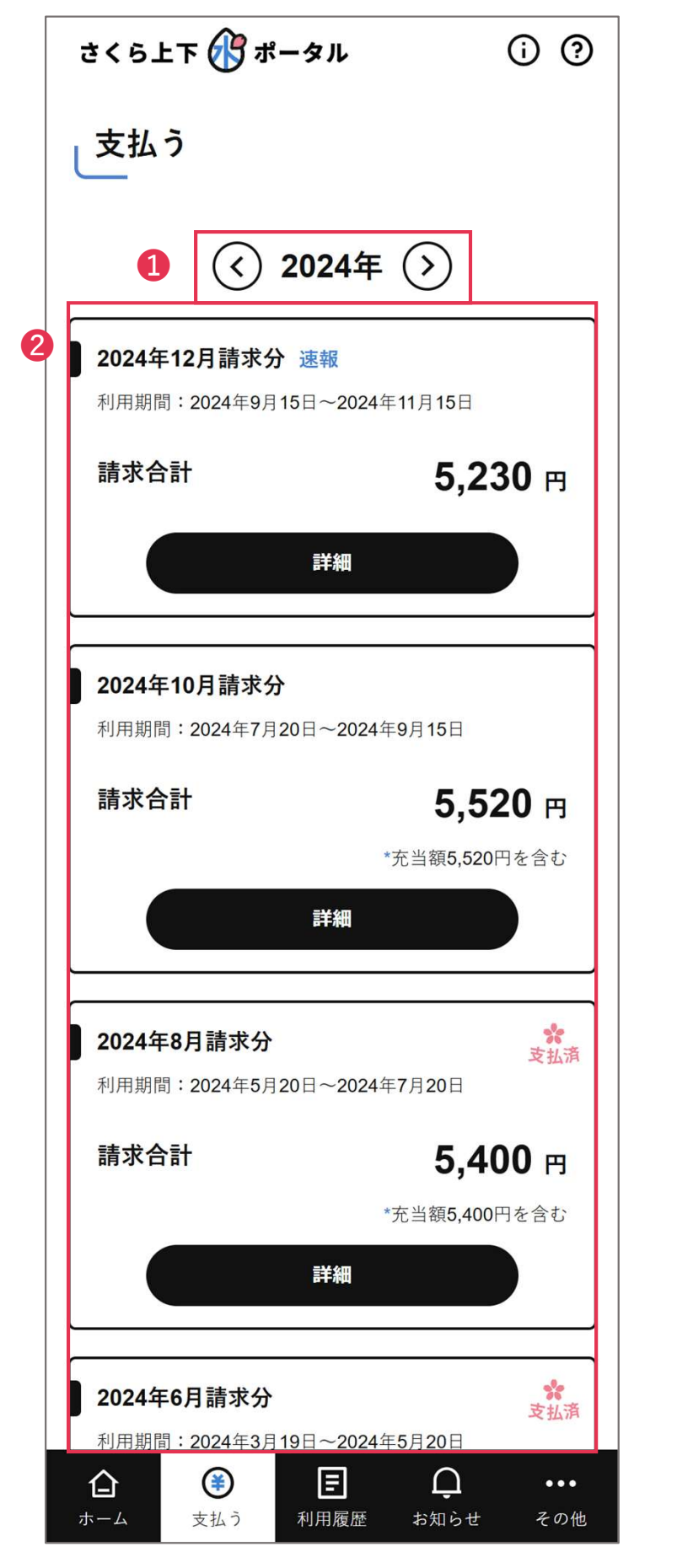

- 1 該当する年が表示されます。
- 😢 支払い情報が表示されます。

## 2.1. 月のお支払い情報

お支払い情報が表示されるページです。

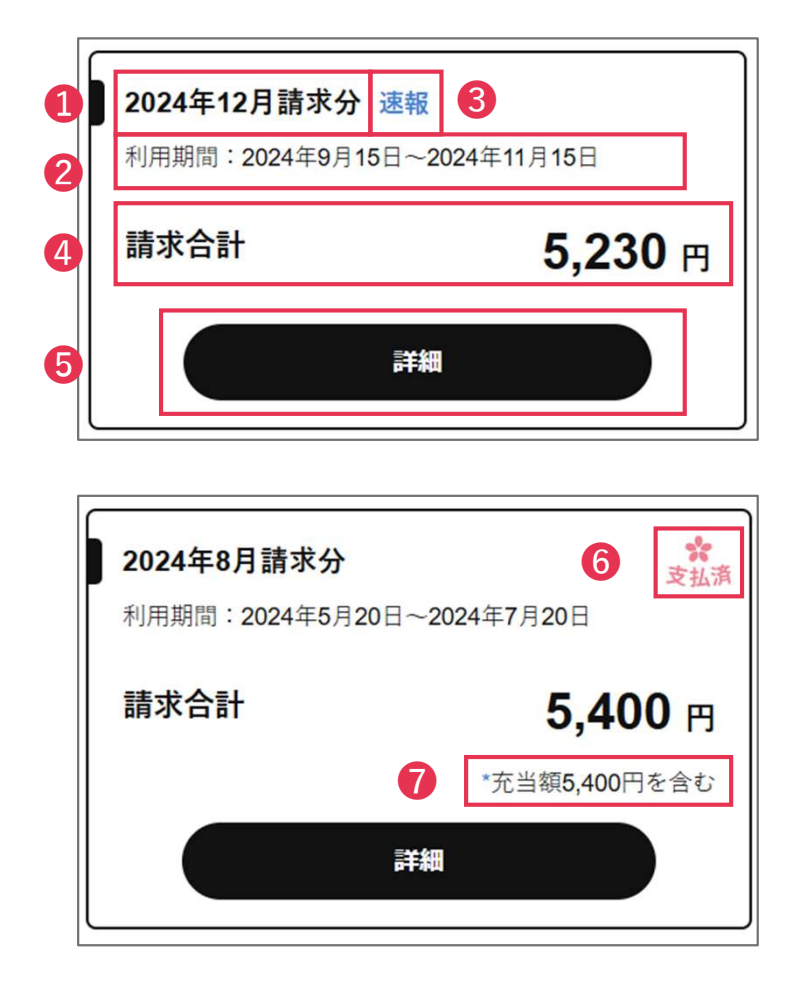

- 1 請求月が表示されます。
- 2 利用期間が表示されます。
- ⑧ 速報かどうかが表示されます。

検針を行い、まだ正式に料金が 確定していない状態の場合に「速 報」と表示されます。

- 4 合計金額が表示されます。
- 「ボタンが表示されます。 クリックすると、利用履歴画 面に遷移します。
  - →3.利用履歴で解説

ボタンは状態によって内容が変化 します。

 詳細・支払い

 速報・・・「詳細」

 確定・・・「詳細・支払い」

 支払済・・「詳細」

⑥ 支払済の場合、支払済のアイ コンが表示されます。

※電子決済の方のみ

⑦ 充当額がある場合には、それ ぞれ充当額が表示されます。

## 3. 利用履歴

#### 利用履歴が表示されるページです。

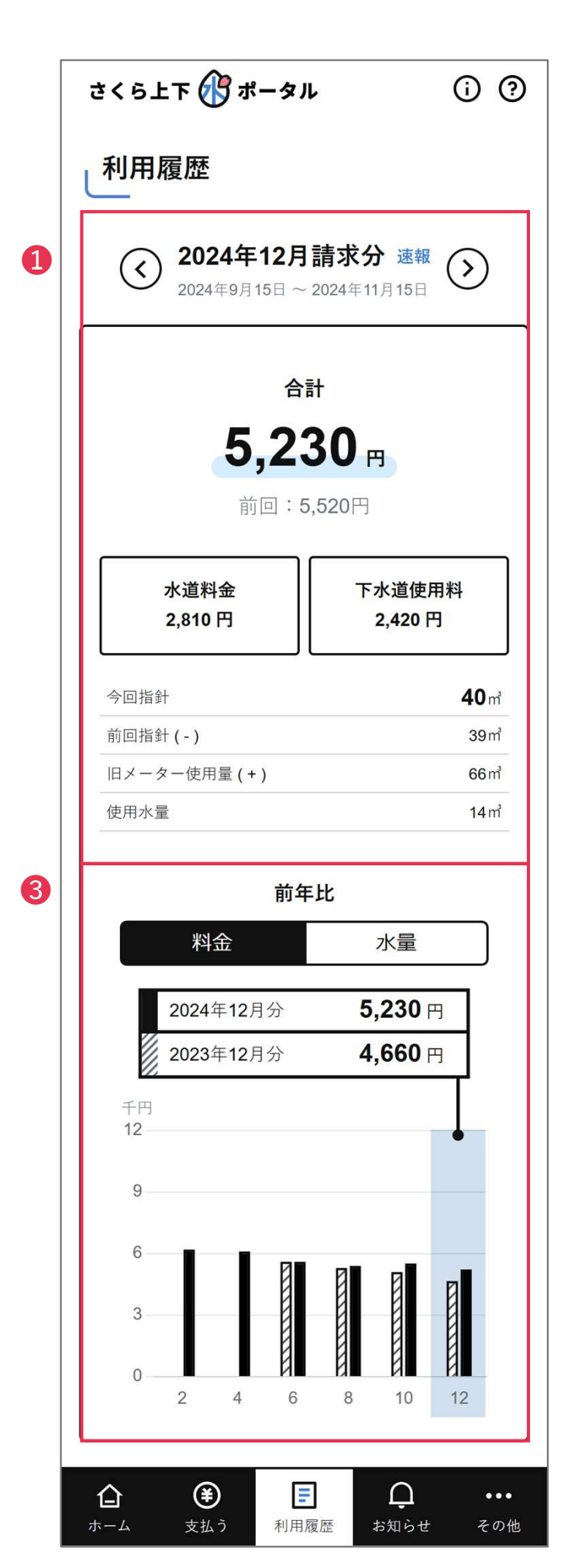

- 料金、指針、水量が表示されます。
- 2 過去2年分のデータがグラフ で表示されます。

※画像は開発中のものです。 実際の表示内容とは異なる場合があります。

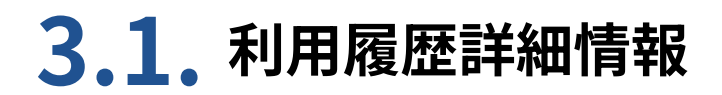

利用履歴が表示されるページです。

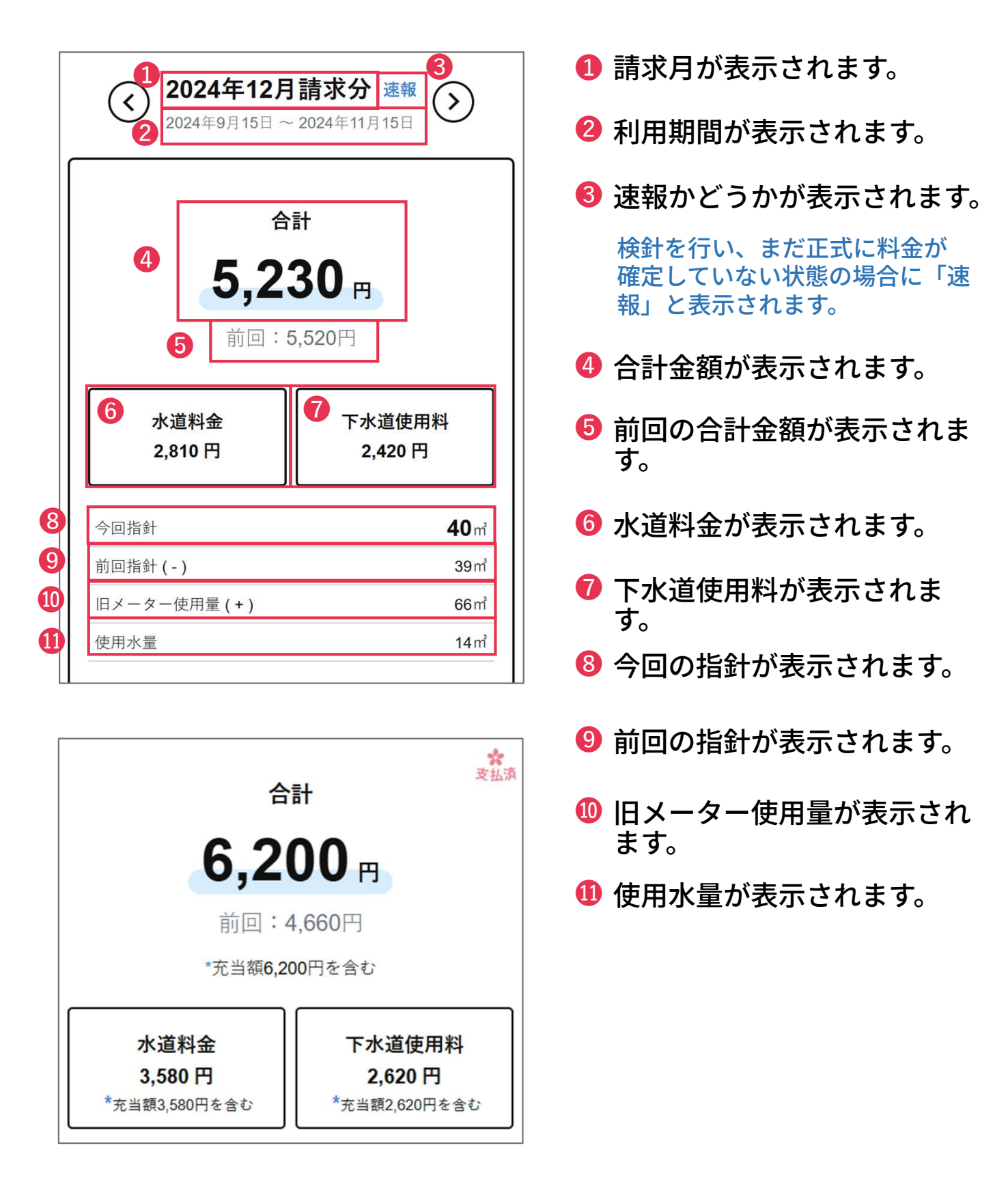

## 3.1. 利用履歴詳細情報の続き

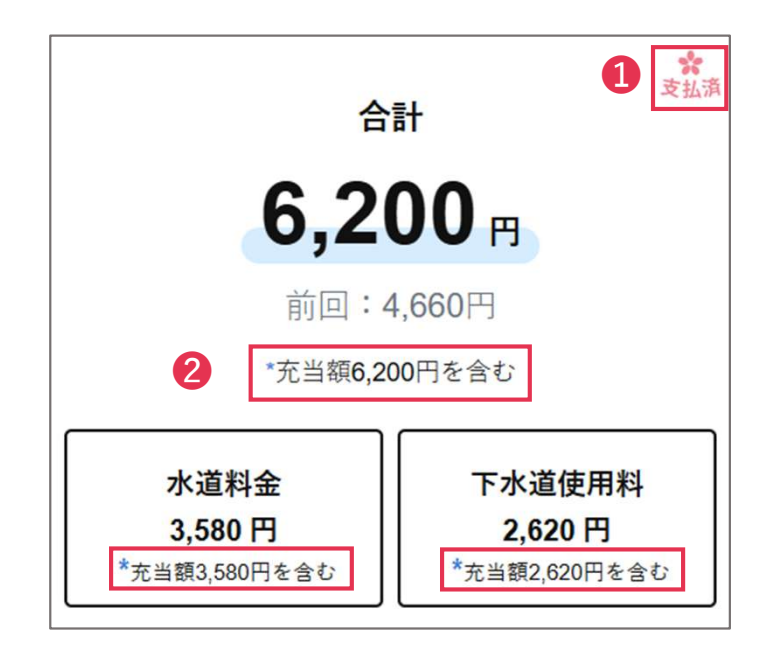

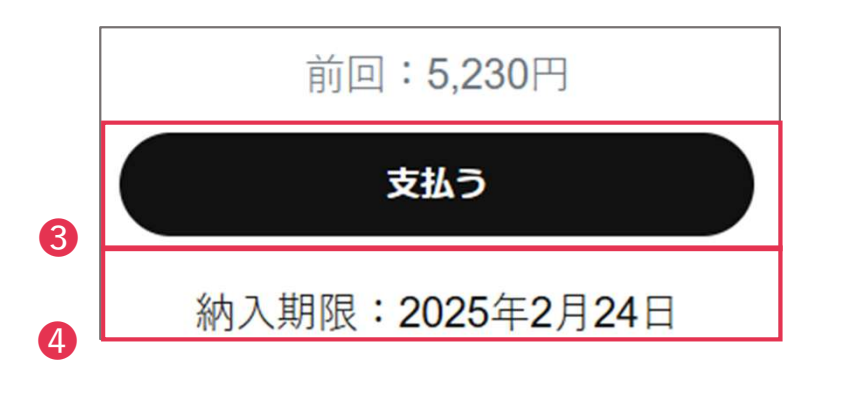

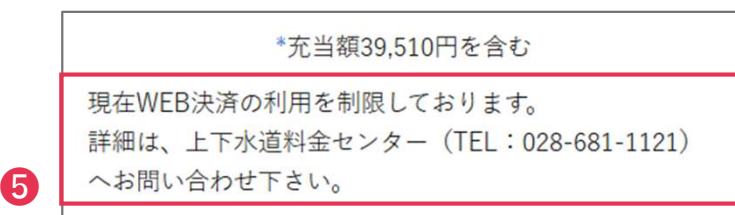

 支払済の場合、支払済のアイ コンが表示されます。

※電子決済の方のみ

- 2 充当額がある場合には、それ ぞれ充当額が表示されます。
- 8 電子決済の方で料金確定、未 払いの場合、支払うボタンが 表示されます。
  - クリックすると、お支払い方 法画面に遷移します。
  - → 4. お支払い方法で解説
- 4 納入期限が表示されます。
- 5 WEB決済が制限されている 場合、お問い合わせ情報が表 示されます。

## 3.2. 利用履歴グラフ

利用履歴が表示されるページです。

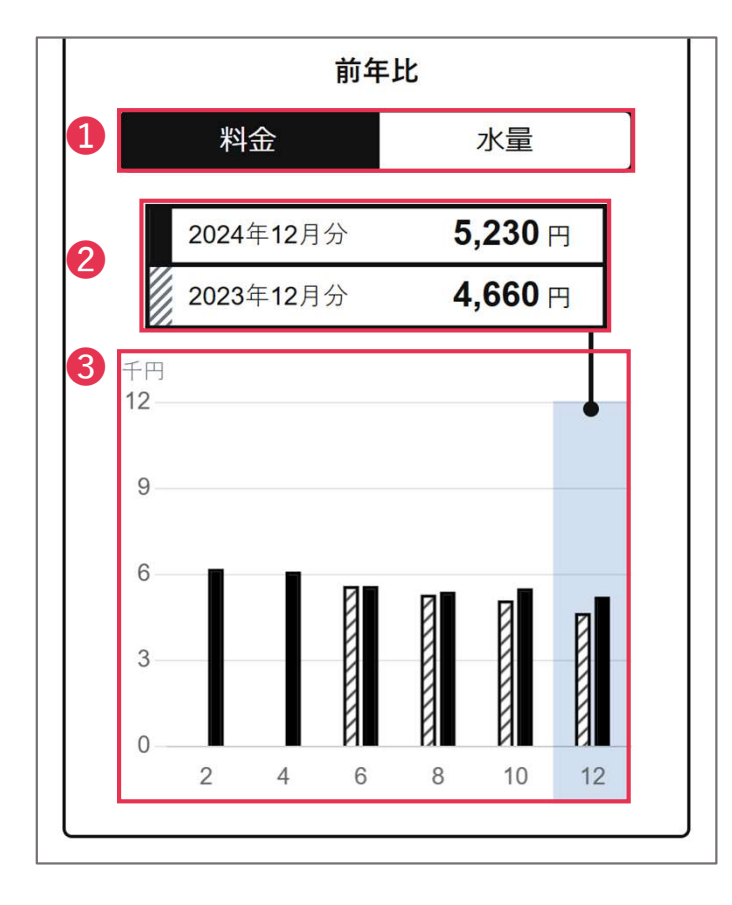

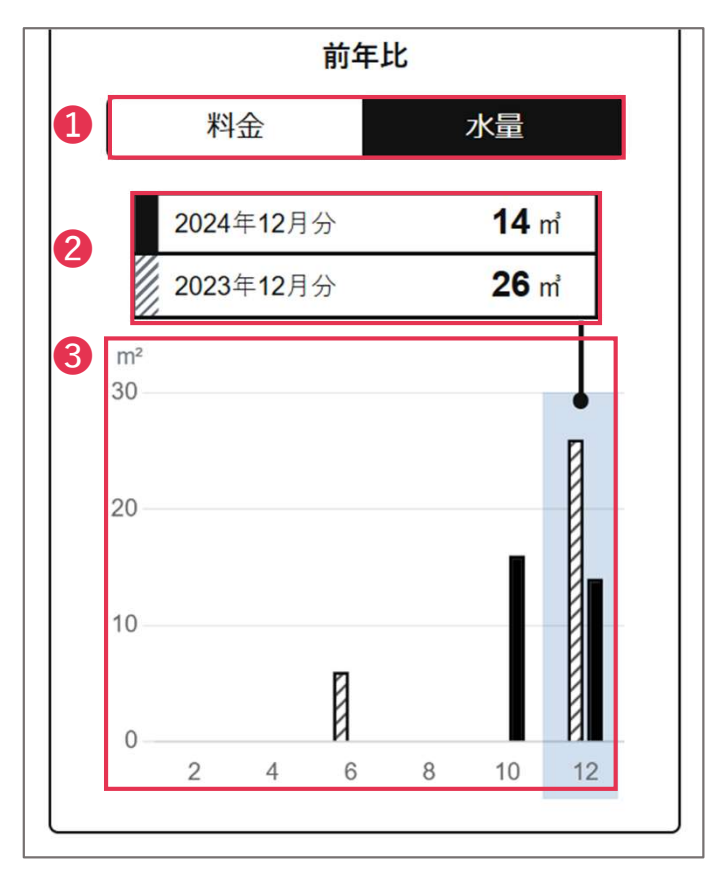

- 料金と水量のグラフを切り替 えます。
- 2 該当月の2年分のデータが表示されます。
- 6 月ごとのデータがグラフで表示されます。

#### 4. お支払い方法

お支払い方法を選択するページです。

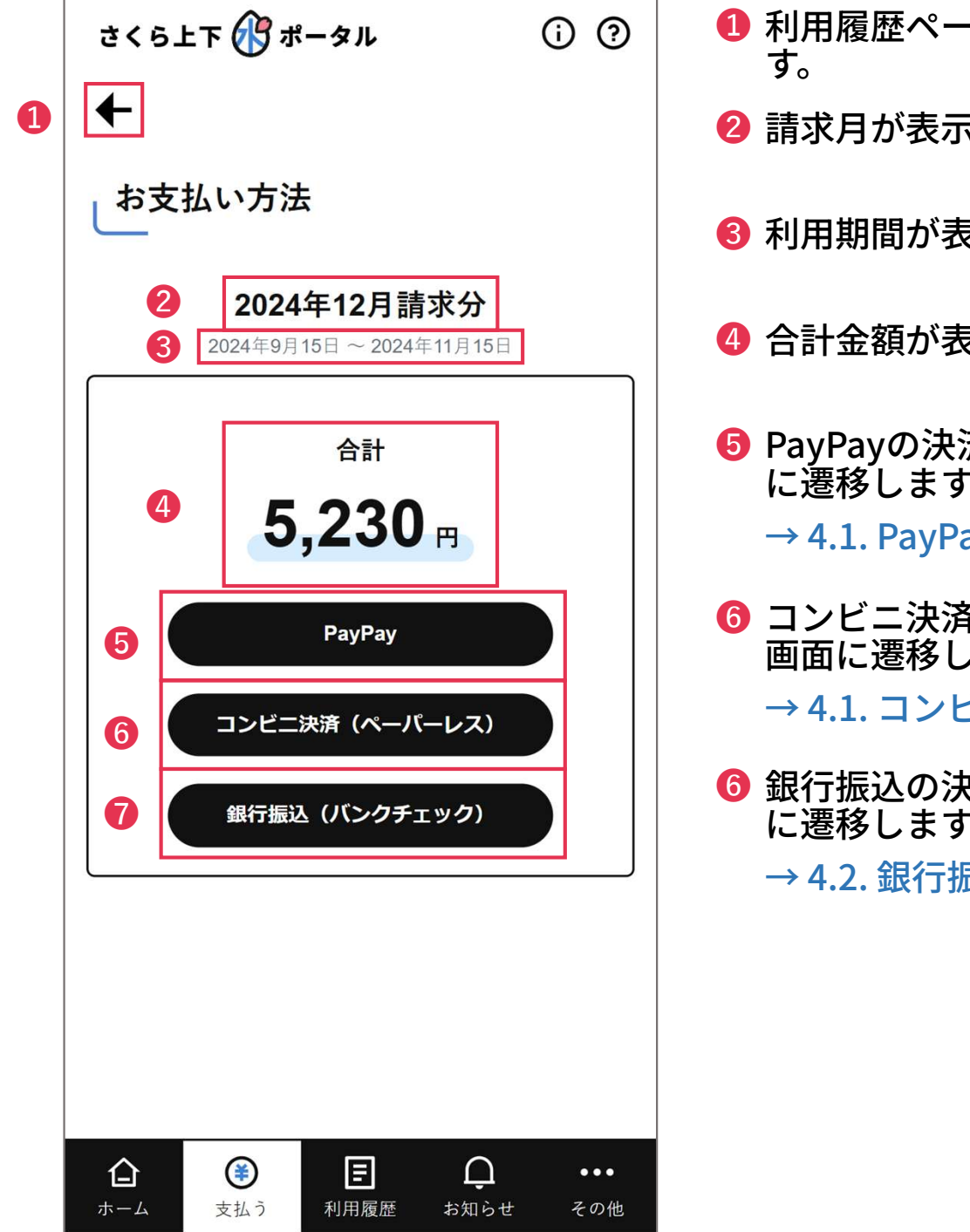

- 🕕 利用履歴ページに遷移しま
- 2 請求月が表示されます。
- 8 利用期間が表示されます。
- ④ 合計金額が表示されます。
- BayPayの決済システム画面
   に遷移します。
  - → 4.1. PayPayで解説
- ⑥ コンビニ決済の決済システム 画面に遷移します。 → 4.1. コンビニ決済で解説
- 6 銀行振込の決済システム画面 に遷移します。
  - → 4.2. 銀行振込で解説

## **4.1.** PayPay

PayPayのお手続きを行うページです。

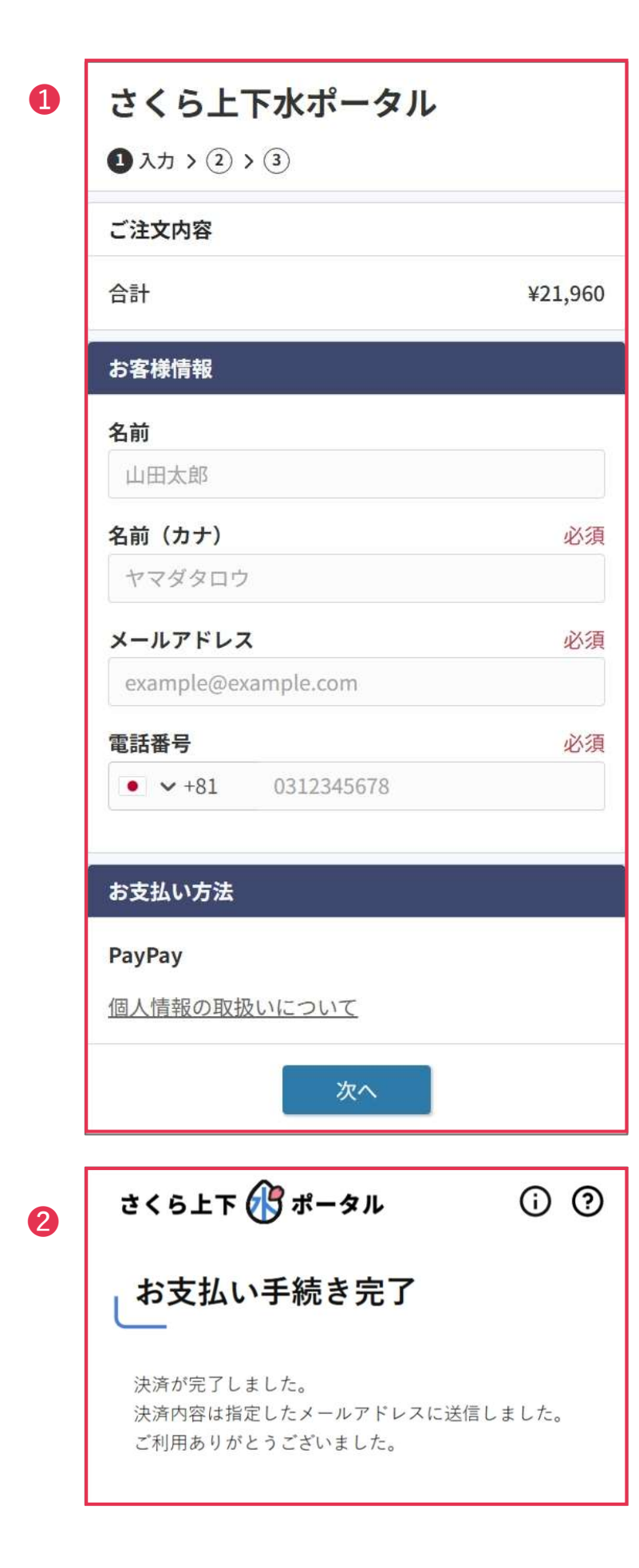

- PayPayシステムの画面に 従って入力します。
- 2 お手続きが完了すると、お手 続きが完了画面が表示されま す。

## 4.2. コンビニ決済(ペーパーレス)

コンビニ決済のお手続きを行うページです。

| 価格         84年           19,976円         1,98           合計 21,960 円            コンビニ変択(必須)         選択してください           プンビニを選択してください            お名串(必須)         (か31)           メールアドレス(必須)         (例) sample@robotpayment.co.jp           お名串(必須)         (例) ultitate |    |         |      | さくら上下れ       | kポータル(  | さくら市上下オ | K道料金) |       |         |
|----------------------------------------------------------------------------------------------------|----|---------|------|--------------|---------|---------|-------|-------|---------|
| 19,976円 1,98  合計 21,960 円  コンビニを照択してください  コンビニ選択(必須) 選択してください  電話番号(必須) (例) 0312345073 (ハイアンなし半角数例)  メールアドレス(必須) (例) 0312345073 (ハイアンなし半角数例)  メールアドレス(必須) (例) 1011主任                                                                                                   |    |         |      | 価格           |         |         |       | 税額    |         |
| 合計 21,960 円<br>コンビニを選択してください<br>コンビニ選択 (必須) 選択してください ✓<br>お客様仿報を入力してください<br>電話番号 (必須) (例) 0312345673 (ハイフンなし半角数学)<br>メールアドレス (必須) (例) tample@robotpayment.co.jp<br>お名前 (必須) (例) tample@robotpayment.co.jp                                                              |    |         |      |              | 19      | 976円    |       |       | 1,984   |
| コンビニ変選択してください       選択してください         プンビニ選択(必須)       選択してください         お客様仿報を入力してください          電話番号(必須)       (約)         メールアドレス(必須)       (約)         お名前(み須)       (例)         山田工生       (例)                                                                       |    |         |      |              |         |         |       | 合計 2: | L,960 円 |
| コンビニを選択してください       ゴンビニ選択(必須)       選択してください         お客様情報を入力してください          電話番号(必須)       例) 0312245078 (ハイクンをし歩舟数字)         メールアドレス(必須)       例) sample@robotpayment.co.jp         お名前(み須)       例) diffit 生態                                                      |    |         |      |              |         |         |       |       |         |
| コンビニを選択してください  コンビニ選択(必須) 選択してください  本語番号(必須) (例) 0312345678 (ハイマンなし本角数平)  メールアドレス(必須) (例) sample@robotpsyment.co.jp  お名前(必須) (例) di田主参  ())                                                                                                    |    |         |      |              |         |         |       |       |         |
| コンピニ選択 ( 必須) 選択してください<br>あ客様情報を入力してください<br>電話番号 ( 必須) (例) 0312345078 (ハイ( クンなし本角数平)<br>メールアドレス ( 必須) (例) sample@robotpsyment.co.jp<br>お名前 ( 必須) (例) di印 主参                                                                                                    | コン | ビニを選択し  | てくだる | さい           |         |         |       |       |         |
| お客様情報を入力してください     電話番号(必須)     約 0312345078 (ハイフンなし半角数学)       メールアドレス(必須)     約 sample@robotpsyment.co.jp       お名前(必須)     約 dill主都                                                                                                    |    | コンビニ選択  | (必須) | 選択してくだ       | さい      | ~       |       |       |         |
| 電話番号 (必須) 例 0312345678 (ハイフンなし年発数字)<br>メールアドレス (必須) 例 sample@robolpayment.co.jp<br>お名前 (必須) 例 sluff主要                                                                                                    | お客 | 様情報を入力  | してくオ | ださい          |         |         |       |       |         |
| メールアドレス(必須)     例 sample@robotpayment.co.jp       お名前(必須)     例 dtill k個                                                                                                    |    | 電話番号    | (必須) | 例) 031234567 | 8 (ハイフン | なし半角数字) |       |       |         |
| お名前(必須)(約)山田主郎                                                                                                    | >  | マールアドレス | (必須) |              |         |         |       |       |         |
|                                                                                                    |    | お名前     | (必須) |              |         |         |       |       |         |
| 携帯番号(必須)   例)08012345678(ハイフンなし半角数字)                                                                                                    |    | 携带番号    | (必須) |              |         |         |       |       |         |
|                                                                                                    |    |         |      |              | 次       | ~       |       |       |         |
| <b>次</b> へ                                                                                                    |    |         |      |              | ~       | - 6<br> |       |       |         |
| 次~                                                                                                    |    |         |      |              |         |         |       |       |         |

さくら上下 のポータル ① ⑦
お支払い手続き完了
まだ支払いは完了していません。

2

指定したメールアドレスあてに届いた振込み情報により、必ずお振込みをお願いいたします。

- コンビニシステムの画面に 従って入力します。
- 2 お手続きが完了すると、お手 続きが完了画面が表示されま す。

#### 4.3. 銀行振込(バンクチェック)

銀行振込のお手続きを行うページです。

| 1 | 決済                                                                  | 1 2 3<br>備限入力 入力確認 決済申込完了                                                                |                  |   |
|---|---------------------------------------------------------------------|------------------------------------------------------------------------------------------|------------------|---|
|   |                                                                     | 【さくら市上下水道料金銀行振込】                                                                         |                  |   |
|   |                                                                     | 価格                                                                                       |                  |   |
|   |                                                                     |                                                                                          | 5,520円           |   |
|   |                                                                     | 合                                                                                        | 計 <b>5,520</b> 円 |   |
|   |                                                                     |                                                                                          |                  |   |
|   | 振込情報を入力してくだる                                                        | ະທ                                                                                       |                  |   |
|   | 支払期限                                                                | 2025/02/06 上記の合計金額を支払い期日よでに指定口座へのお振り込みをお                                                 | 熱いします            |   |
|   | 振込人名義(必須)                                                           |                                                                                          |                  |   |
|   | お客様情報を入力してくた                                                        | ださい                                                                                      |                  |   |
|   | メールアドレス (必須)                                                        |                                                                                          |                  |   |
|   | 携帯番号(必須)                                                            |                                                                                          |                  |   |
|   | 下記情報を入力してくだる                                                        | さい                                                                                       |                  |   |
|   | お客様番号を入力して<br>ください (必須)                                             |                                                                                          |                  |   |
|   | 上下水道の使用者氏名 (必須)<br>を入力してください (必須)                                   |                                                                                          |                  |   |
|   | 上下水道の使用場所を<br>入力してください(必須)                                          |                                                                                          |                  |   |
|   |                                                                     | 次へ                                                                                       |                  |   |
|   |                                                                     |                                                                                          |                  |   |
|   | 上記の合計金額<br>2025/02/06:4<br>ご不明は広がご<br>suido@ity.toc<br>028-681-1121 | が現行知込として、お客さまに純年されます。<br>でに、我定知らかがお知道からたお聞いします。<br>さなしたら、下気でご知道ください。<br>hige-sakuralg.jp |                  |   |
|   |                                                                     |                                                                                          |                  | - |
| 2 | さくら上下(                                                              | ポータル                                                                                     | (i) (?           |   |
|   | お支払い                                                                | ヽ手続き完了                                                                                   |                  |   |

まだお支払いは完了していません。

必ず振込をお願いいたします。

指定したメールアドレスあてに届いた振込情報により、

- 銀行決済システムの画面に 従って入力します。
- 2 お手続きが完了すると、お手 続きが完了画面が表示されま す。

※画像は開発中のものです。 実際の表示内容とは異なる場合があります。

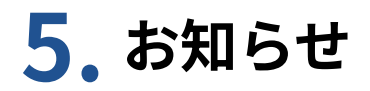

お知らせが表示されるページです。

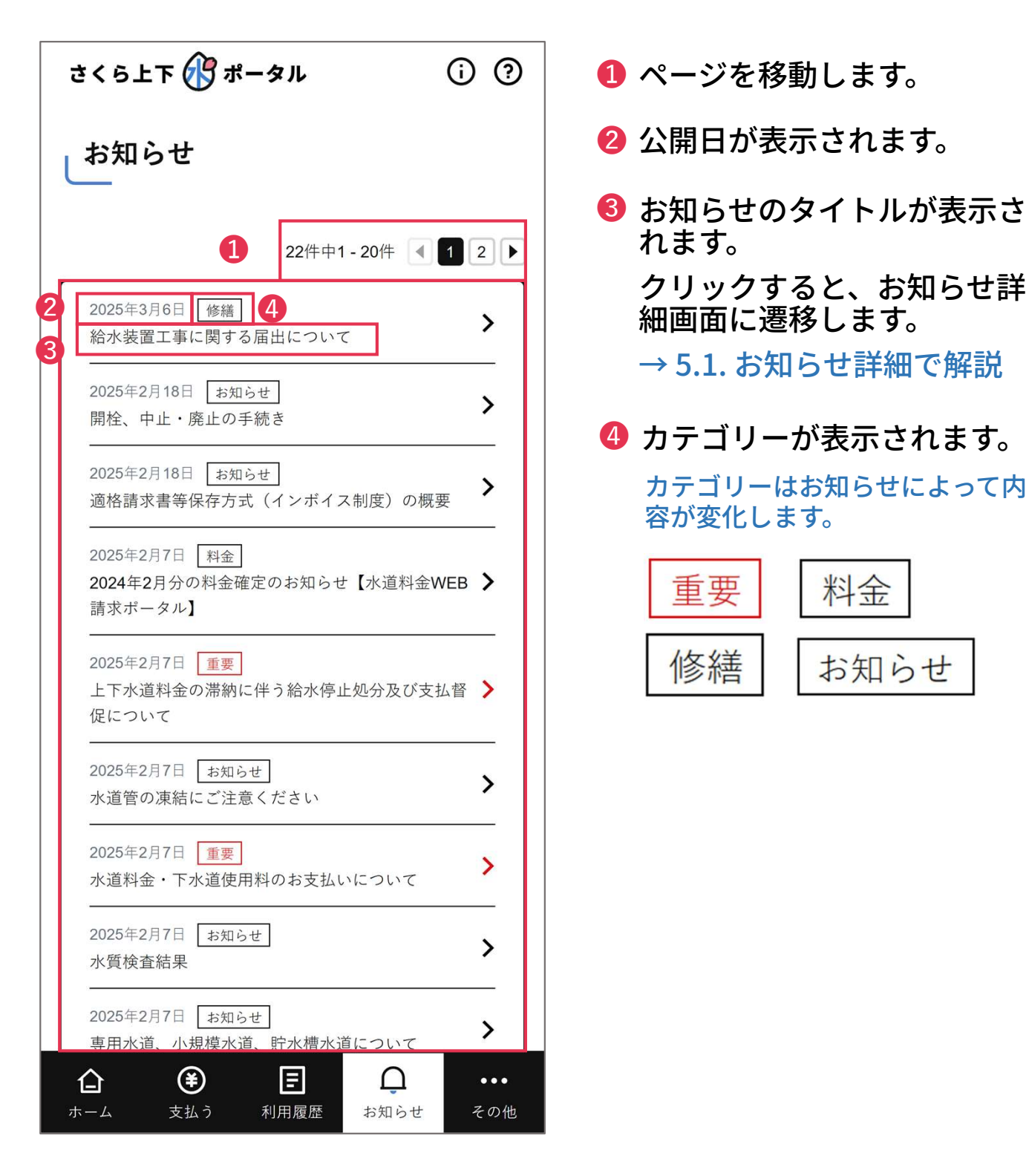

#### 5.1. お知らせ詳細

お知らせの詳細が表示されるページです。

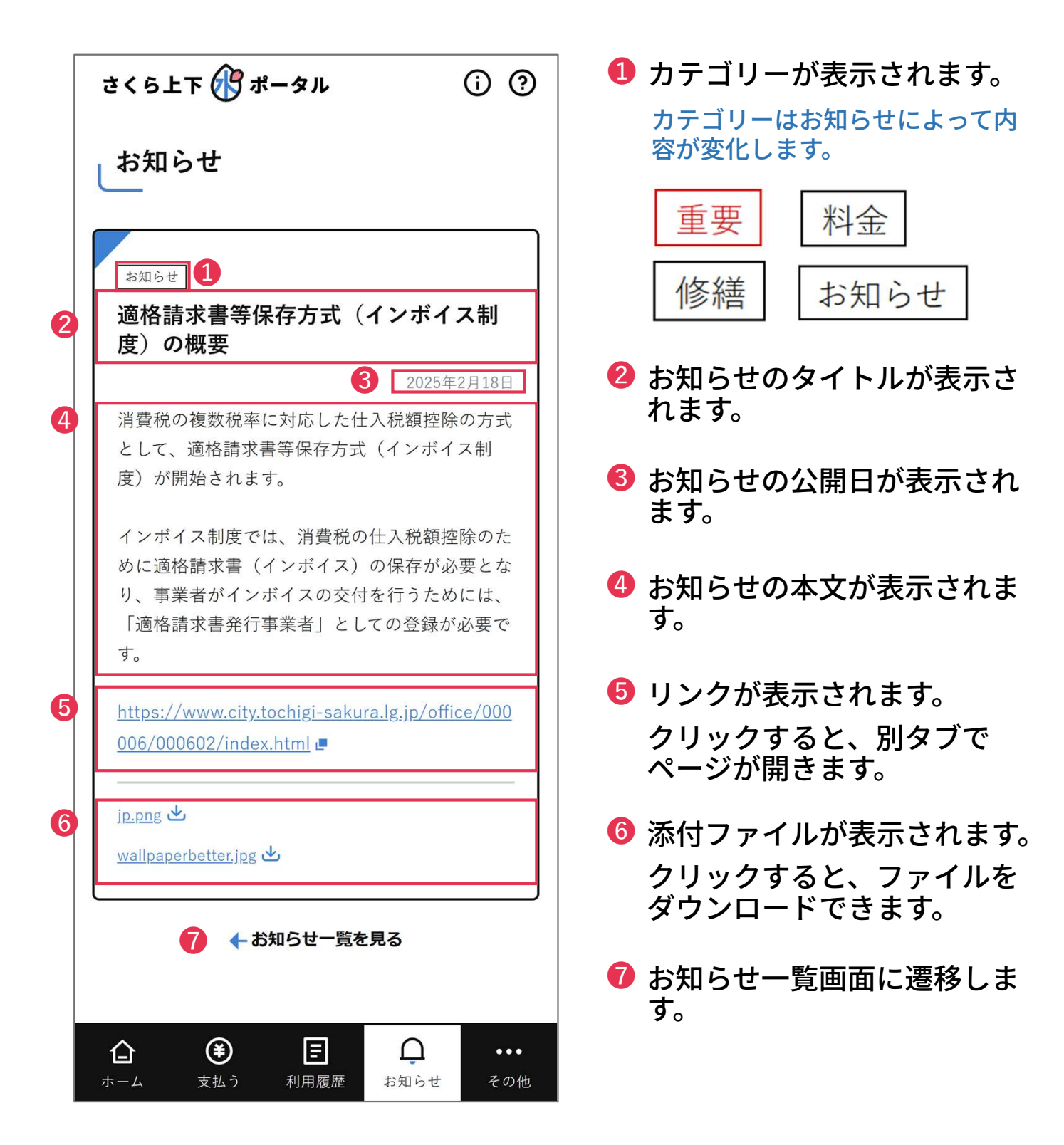

## 6. その他

アカウント管理や各種手続きが表示されるページです。

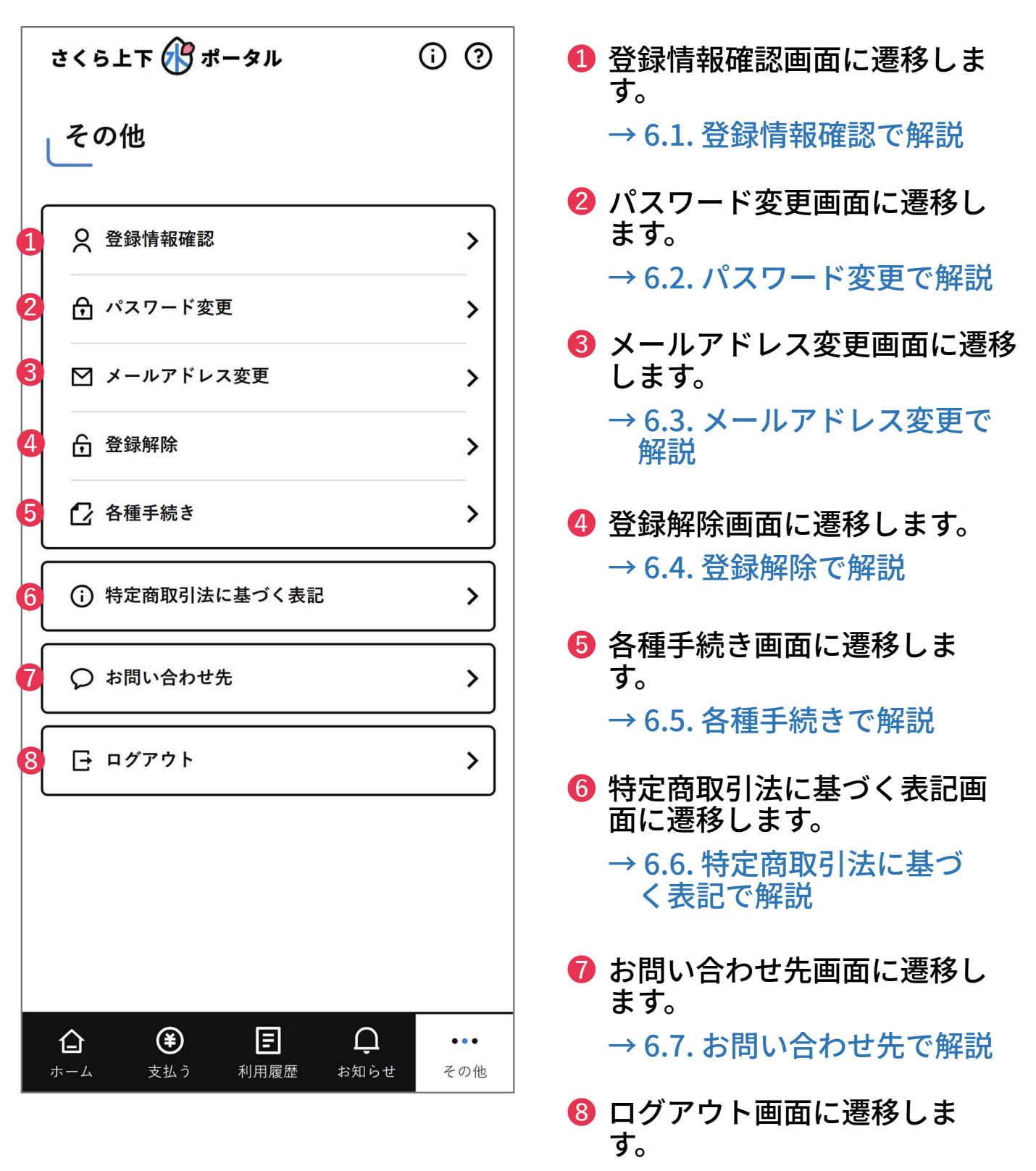

→ 6.8. ログアウトで解説

#### 6.1. 登録情報確認

登録情報が表示されるページです。

さくら上下 🕜 ポータル (i) (?) -A 登録情報確認 2 お客様番号 22222 3 水栓番号 489305 4 下水道番号 197492 6 上水メータロ径名 6 アカウント情報 ログインID 190466 メールアドレス 7 使用者情報 使用者氏名 桜 花子 サクラ ハナコ 水栓所在地 栃木県さくら市氏家 2771番地(卯の里庁舎101) 下水道所在地 栃木県さくら市氏家 2771番地(卯の里庁舎101) 8 請求先情報 請求先氏名 桜 花子 サクラ ハナコ 請求先住所 栃木県さくら市氏家 2771番地(卯の里庁舎101) **(¥)** Ξ  $\square$ 合 ... ホーム 支払う 利用履歴 お知らせ その他

- 1 その他画面に遷移します。
- 😢 お客様番号が表示されます。
- 🚯 水栓番号が表示されます。
- ④ 下水道番号が表示されます。
- ⑤ 上水メータロ径名が表示されます。
- ⑥ アカウント情報が表示されます。
- 🕡 使用者情報が表示されます。
- 8 請求先情報が表示されます。

## 6.2. パスワード変更

#### パスワードを変更するページです。

| さくら上下 🕜 ポータル                                   | <b>(</b> ) | ?       |
|------------------------------------------------|------------|---------|
| ● ←                                            |            |         |
| パスワード変更                                        |            |         |
| 現在のパスワードと、新しいパスワードを入力<br>さい。                   | してくた       |         |
| 現在のパスワード                                       |            |         |
|                                                |            |         |
| 3         ①           ※半角英数字・記号の全てを組み合わせて8文字以上 |            |         |
| 記号には #\$&=?! の使用が可能です。                         |            | -       |
|                                                |            |         |
| 5 設定する                                         |            | _       |
|                                                |            |         |
|                                                |            |         |
|                                                |            |         |
| ☆ <b>登 臣 </b><br>ホーム 支払う 利用履歴 お知らせ             | Ę          | ・<br>の他 |

- 1 その他画面に遷移します。
- 2 現在のパスワードを入力します。
- ④ ③に入力したものと同じパス ワードを入力します。
- ⑤ 入力した内容で設定します。 エラーがない場合は、パス ワード変更完了画面へ遷移し ます。

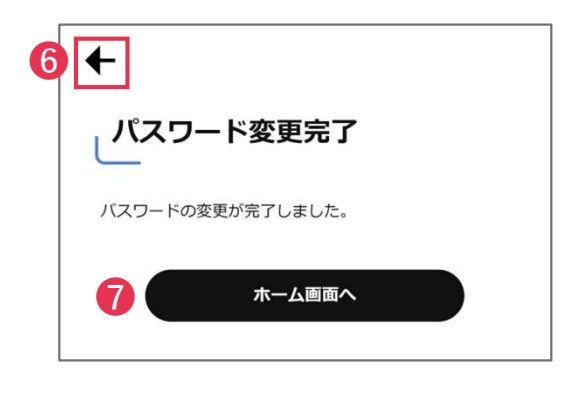

6 その他画面に遷移します。

7 ホーム画面に遷移します。

### 6.3. メールアドレス変更

#### メールアドレスを変更するページです。

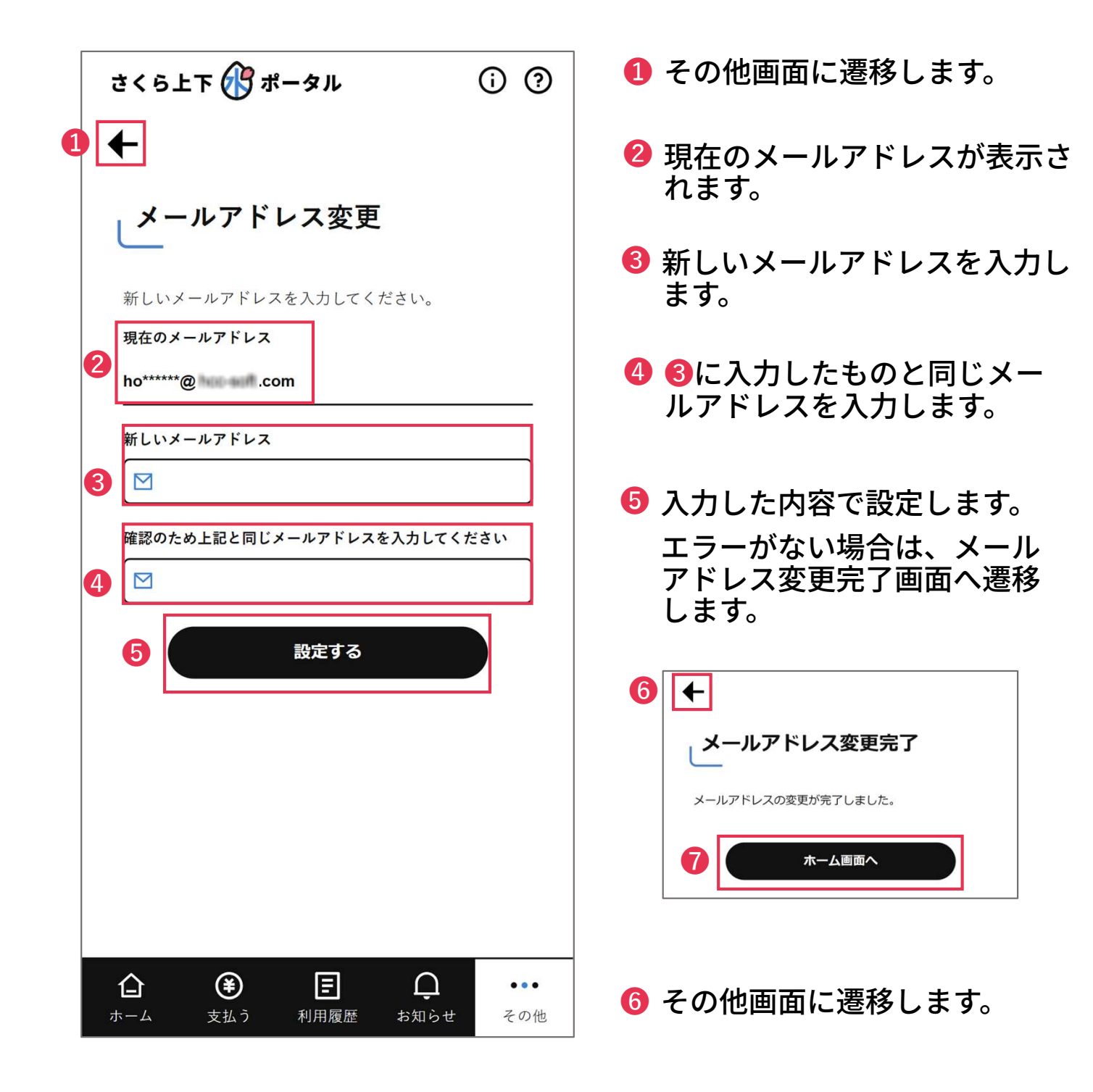

7 ホーム画面に遷移します。

## 6.4. 登録解除

アカウントの登録を解除するページです。

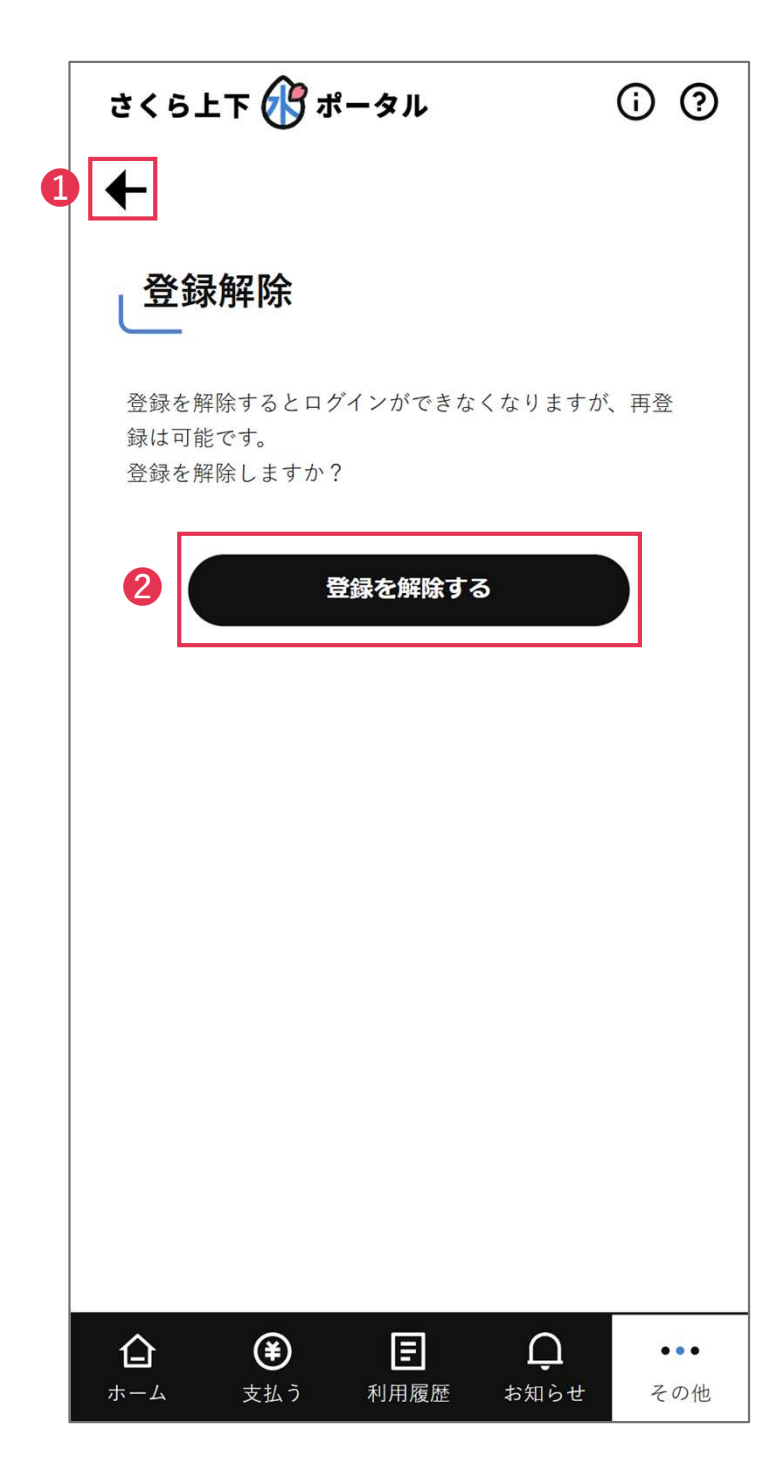

- 1 その他画面に遷移します。
- 2 登録解除され、ログイン画面に 遷移します。
   ※ログイン解除したアカウント では、再度ログイン出来ません。

### **6.5**. 各種手続き

各種手続き情報が表示されるページです。

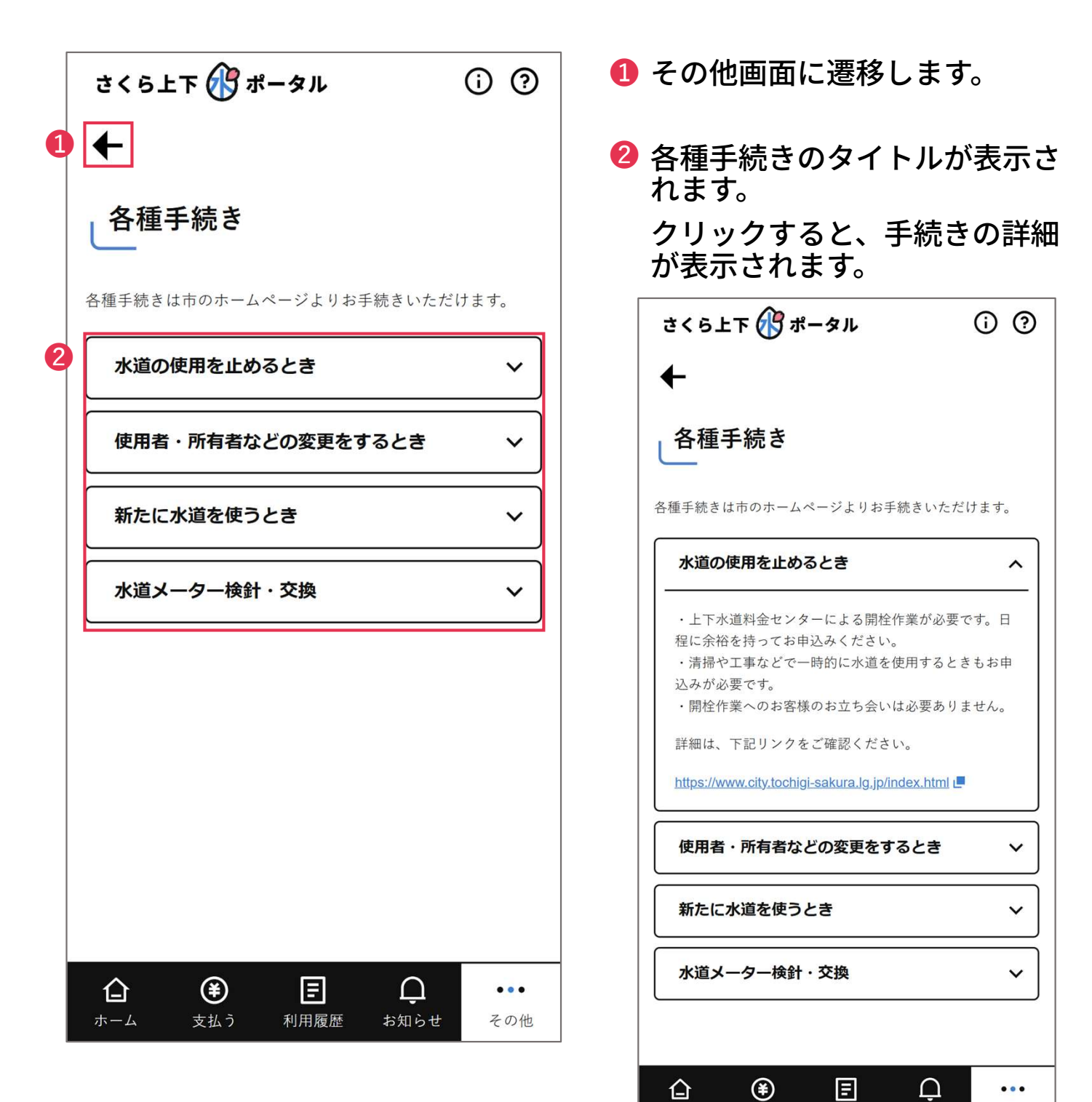

お知らせ

その他

支払う

利用履歴

ホーム

## 6.6. 特定商取引法に基づく表記

特定商取引法に基づく表記が表示されるページで す。

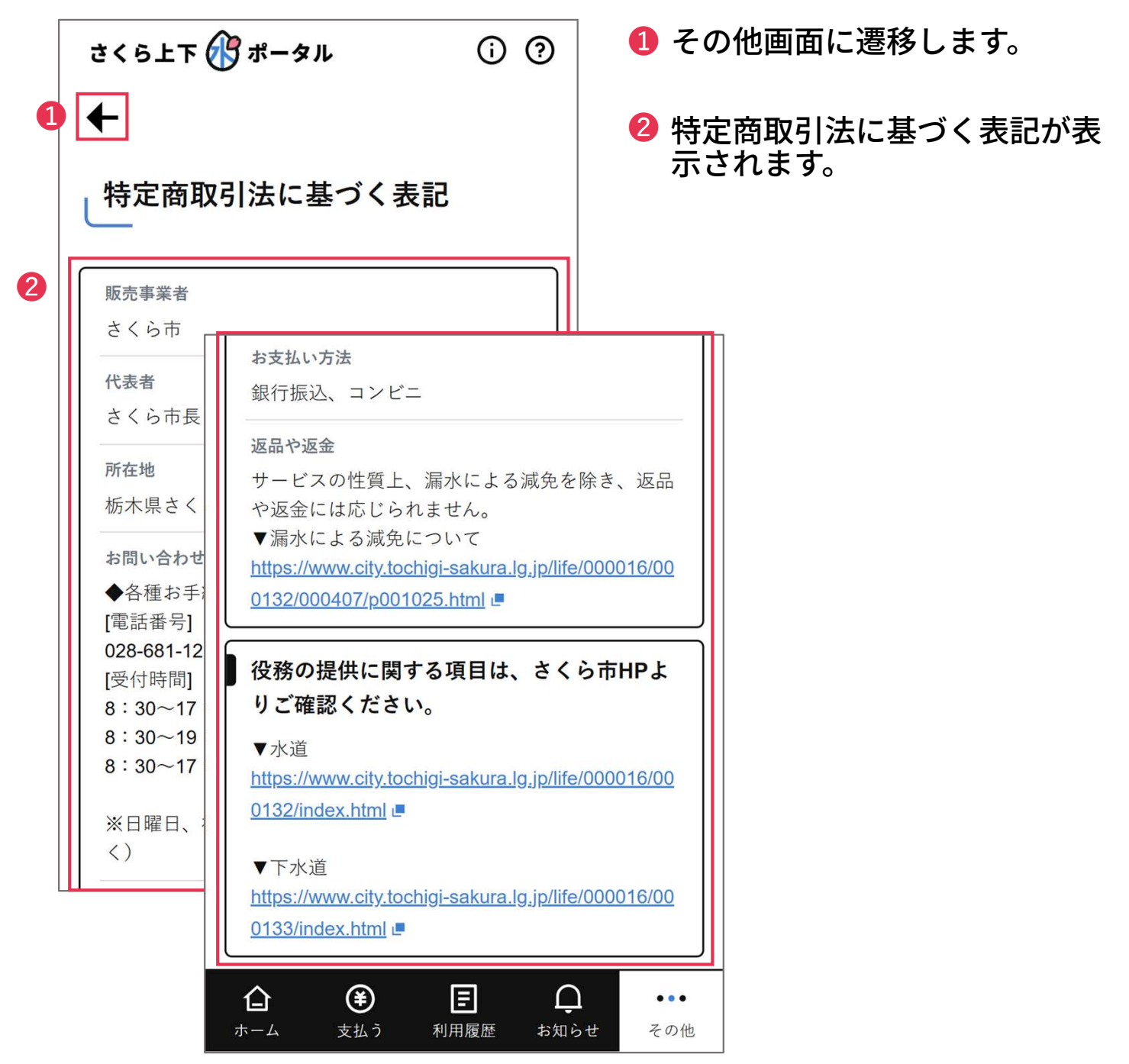

## 6.7. お問い合わせ

お問い合わせ情報が表示されるページです。

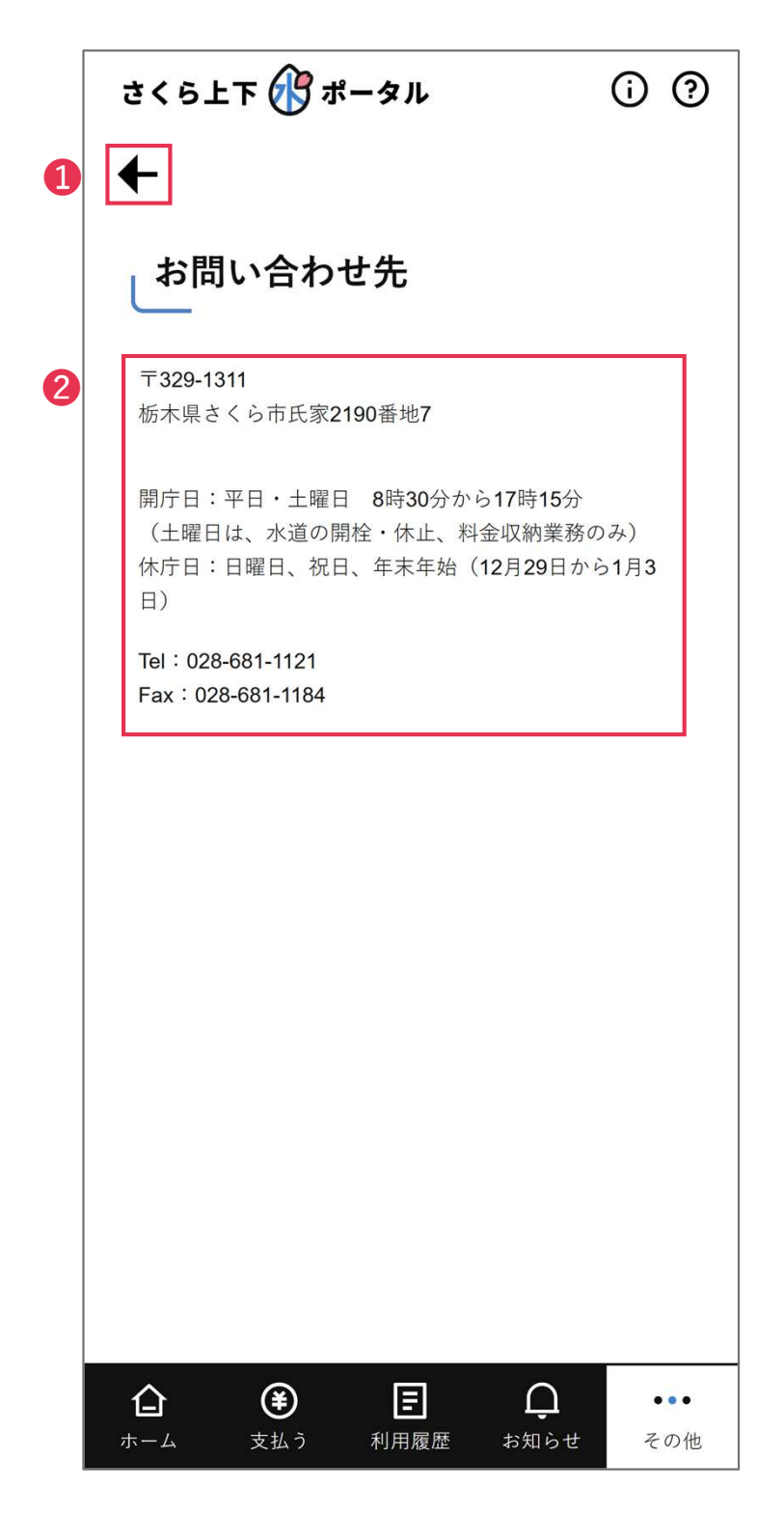

- 1 その他画面に遷移します。
- 2 お問い合わせ情報が表示されます。

## 6.8. ログアウト

ログアウトを行います。

| 1 | さくら上下 🕜 ポータル                                | 1 ログアウトさ<br>面に遷移しま |
|---|---------------------------------------------|--------------------|
|   | ログイン                                        |                    |
|   | ¤グインID<br>(□□)                              |                    |
|   | パスワード                                       |                    |
|   | □ ログイン状態を保持する                               |                    |
|   | ログイン                                        |                    |
|   | ログインIDを忘れた方はこちら→<br>パスワードを忘れた方はこちら <b>→</b> |                    |
|   | (利用登録はこちら                                   |                    |
|   | システムQ&Aはこちら                                 |                    |
|   |                                             |                    |

#### ログアウトされ、ログイン画 面に遷移します。